2021年10月18日(改2) 2019年7月12日 内藤

## 組合ウェブサイトの組合員専用ページへのログイン方法

組合員専用ページ\*にログインするためには、ユーザ名とパスワードを入力しなければなりません。

- ユーザ名とパスワードは管理(セキュリティ及びメンテナンス)の都合上全組合員同一とします。
- \* 組合ウェブページの上部にあるメニューバーの「組合員ログイン」 ボタンをクリックすると組合員専用ペ ージに移ります。
  - ログインするための手続きは次のとおりとします。

#### (ログイン希望の有無の確認)

1. 管理者から,全組合員(休会者、賛助会員を除く。)について、組合員名簿に記載された各自メ ールアドレス宛にログイン希望の有無を問うメールを回答期限付きで送信する。

### (ログイン希望者)

2. ログインを希望する組合員(以下「希望者」)は、回答期限内に管理者宛に返信メールを送信す る。

なお、不在等でやむを得ず回答期限内に返信メールを送信できなかった場合又は途中からログ インを希望したくなった場合には、その時点でログイン希望を申し出れば対応するものとす る。

# $\bigcirc$

┛┕

 $\overline{\nabla}$ 

#### (ログイン用のユーザ名とパスワードの通知)

3. 管理者は,希望者にユーザ名(ID)とパスワードを記載した文書(以下「**通知文書**」)を添付 したメールを送信する。なお、通知文書は予め<u>セキュリティロック付き・印刷不許可</u>に設定し ておく。

#### (通知文書のロック解除用パスワードの通知)

4. 管理者は,通知文書のセキュリティロック解除用パスワードを別メールにて希望者に通知す る。

## (ログインパスワードの更新)

5. ログイン用パスワードは,組合員構成に変化があった等、必要に応じて適宜更新するものとする。更新に際しては上記 1~4 の手順による。

#### (掲載文書等のセキュリティロック)

組合員専用ページに掲載する文書等は、外部の第三者(例えば、当組合ウェブサイト開発者等)に覗かれるのを防ぐため、原則としてセキュリティロックを設定する(ロック解除用パスワードは通知文書に併せて記載する)。